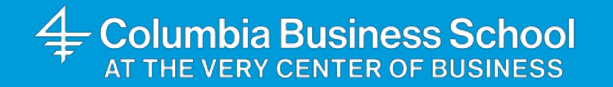

#### EMBA-NYClass of 2026

March 11, 2025

## Registration Refresher

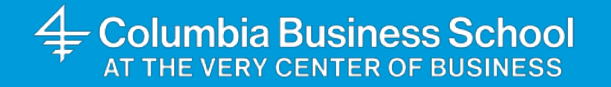

## Susan West

Senior Director, Academic Affairs Office of Student Affairs

## Curriculum – Elective Formats, Continuing Terms

#### **EMBA-NY Weekend Format**

- Courses take place on Fridays <u>or</u> Saturdays and combines EMBA-NY programs
- Menu = grouping of courses that take place at the same time, you can only choose one course from a given menu.
- Menus A & B: Fridays; Menus C, D, E, F: Saturdays
- Menus do not conflict with each other
- Menus A, B, C, D are your standard Fri/Sat program dates.
- Menus C, D, E, F are your standard Saturday program dates.
  - Choose one course from these menus to have a full courseload of electives on based on your program.
  - Menus E & F have 1.5 credit courses

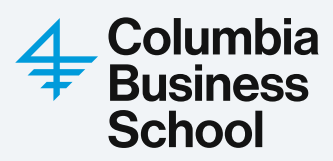

## Curriculum – Elective Format, Continuing Terms

| Course Info                                                                             | Instructor/s       | Credit Hours | Menu<br>(EMBA-NY) | Division             | Section<br>Format | Notes                                                                       |
|-----------------------------------------------------------------------------------------|--------------------|--------------|-------------------|----------------------|-------------------|-----------------------------------------------------------------------------|
| FINCB7306-001   Capital Markets & Investments                                           | Mark Zurack        | 3            | Α                 | Finance              | Full Term         |                                                                             |
| Firebroto Firebroto Firebroto                                                           | Aamir Rehman       | 3            | А                 | Finance              | Full Term         |                                                                             |
| MGMTB7590-001   People Analytics and Strategy                                           | Bo Cowgill         | 1.5          | А                 | Management           | A Term            | A-1, A-2, A-3, A-4, A-5, A-6                                                |
| MGMTB7538-002   The Leader's Voice                                                      | Rachel Rubinstein  | 1.5          | Α                 | Management           | B Term            | A-7, A-8, A-9, A-10, A-11, A-12                                             |
| MGMTB7518-001 L Foundations of Entrepreneurshin                                         | Geraldine Wu       | 3            | В                 | Management           | Full Term         | No Class on B-1   make-up on 8/15                                           |
| ACCTB7009-001   Financial Statement Analysis and Valuation                              | Benjamin Segal     | 3            | В                 | Accounting           | Full Term         |                                                                             |
| DROMB7114-001   Applied Regression Analysis                                             | David Juran        | 1.5          | В                 | Decision, Risk & Ops | B Term            | B-7, B-8, B-9, B-10, B-11, B-Makeup<br>No Class on B-12   make-up on 8/15   |
| MCMTP7592 001 Executive Ethics                                                          | Adam Galinsky      | 3            | С                 | Management           | Full Term         | No Class on C-12   make-up on 8/16                                          |
| MGMTB7518-002   Foundations of Entrepreneurship                                         | Steven Winshel     | 3            | С                 | Management           | Full Term         |                                                                             |
| niveb/545-002   Private Equity Finance                                                  | Aamir Rehman       | 3            | С                 | Finance              | Full Term         |                                                                             |
| FINCB7306-002   Capital Markets & Investments                                           | Mark Zurack        | 3            | D                 | Finance              | Full Term         |                                                                             |
| MGMTB7508-001   Corporate Growth & Development                                          | Kathryn Harrigan   | 3            | D                 | Management           | Full Term         |                                                                             |
| MRKTB7647-001   Driving Strategic Impact:<br>Mastering the Tools of Strategy Consulting | Jonathan Gordon    | 1.5          | D                 | Marketing            | A Term            | D-1, D-2, D-3, D-4, D-5, D-6                                                |
| DROMB7154-001   Python for MBAs                                                         | Sunny Israni       | 1.5          | D                 | Decision, Risk & Ops | B Term            | D-7, D-8, D-9, D-10, D-11, D-12                                             |
| MGMTB7538-001   The Leader's Voice                                                      | Jeffrey Golde      | 1.5          | E                 | Management           | A-Term            | E-1, E-2, E-3, E-4, E-5, E-6                                                |
| MRKTB/609-001   Generative Al for Business                                              | Malek Ben Sliman   | 1.5          | E                 | Marketing            | A-Term            | E-1, E-2, E-3, E-4, E-5, E-6                                                |
| ACCTB7007-001   Financial Planning & Analysis                                           | Tim Baldenius      | 1.5          | F                 | Accounting           | A-Term            | F-1, F-2, F-3, F-4, F-5, F-6                                                |
| FINCB7360-001   Impact Investing                                                        | Bhakti Mirchandani | 1.5          | F                 | Finance              | A-Term            | F-1, F-2, F-3, F-4, F-makeup, F-makeup<br>No Class on 8/2   make-up on 8/16 |

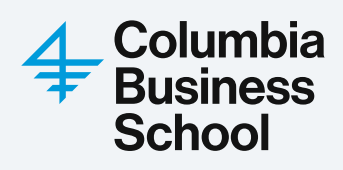

\*Tentative summer weekend course offering\*

## Curriculum – Weekend Format Elective Menus

| EMBA-NY SUMMER 2025 Friday Elective Schedule |        |        |  |        |            |               |                  |          |  |        |        |        |       |       |          |
|----------------------------------------------|--------|--------|--|--------|------------|---------------|------------------|----------|--|--------|--------|--------|-------|-------|----------|
| Fridays On Campus                            | 9-May  | 16-May |  | 30-May |            | 13-Jun        |                  | 27-Jun   |  | 11-Jul |        | 25-Jul |       | 8-Aug | 15-Aug   |
| 8:30-11:30 AM                                | A-1    | B-2    |  | A-4    |            | B-5           |                  | A-7      |  | B-8    |        | A-10   |       | B-11  | B-makeup |
| Lunch 11:30-12:30 PM                         |        |        |  |        |            |               |                  |          |  |        |        |        |       |       |          |
| 12:30-3:30 PM                                | A-2    | B-3    |  | A-5    |            | B-6           |                  | A-8      |  | B-9    |        | A-11   |       | B-12  |          |
| Break 3:30-3:45 PM                           |        |        |  |        |            |               |                  |          |  |        |        |        |       |       |          |
| 3:45-6:45PM                                  | B-1    | A-3    |  | B-4    |            | A-6           |                  | B-7      |  | A-9    |        | B-10   |       | A-12  |          |
|                                              |        |        |  |        |            |               |                  |          |  |        |        |        |       |       |          |
|                                              |        |        |  | E      | MBA-NY SUN | AMER 2025 Sat | urday Elective S | Schedule |  |        |        |        |       |       |          |
| Saturdays On Campus                          | 10-May | 17-May |  | 31-May | 7-Jun      | 14-Jun        | 21-Jun           | 28-Jun   |  | 12-Jul | 19-Jul | 26-Jul | 2-Aug | 9-Aug | 16-Aug   |
| 8:30-11:30 AM                                | C-1    | D-2    |  | C-4    | E-1        | D-5           | F-2              | C-7      |  | D-8    | E-4    | C-10   | F-5   | D-11  | C-makeup |
| Lunch 11:30-12:30 PM                         |        |        |  |        |            |               |                  |          |  |        |        |        |       |       |          |
| 12:30-3:30 PM                                | C-2    | D-3    |  | C-5    | E-2        | D-6           | F-3              | C-8      |  | D-9    | E-5    | C-11   | F-6   | D-12  | F-makeup |
| Break 3:30-3:45 PM                           |        |        |  |        |            |               |                  |          |  |        |        |        |       |       |          |
| 3:45-6:45PM                                  | D-1    | C-3    |  | D-4    | F-1        | C-6           | E-3              | D-7      |  | C-9    | F-4    | D-10   | E-6   | C-12  | F-makeup |

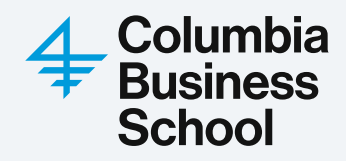

## Curriculum – Elective Format, Continuing Terms

- EMBA International Seminar
  - Counts as a three-credit elective
  - Maximum of two international seminars (6 credits)
  - Summer Term: Shanghai
  - Fall Term: Cape Town, Santiago, Munich

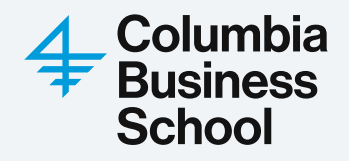

## **Curriculum: EMBA International Seminar**

| Monday, July 1                                                                                | Tuesday, July 2                                                                                                    | Wednesday, July 3                                                                                              | Thursday, July 4                                                                                   | Friday, July 5                                                                               | Saturday, July 6                                                              |
|-----------------------------------------------------------------------------------------------|----------------------------------------------------------------------------------------------------|----------------------------------------------------------------------------------------------------|----------------------------------------------------------------------------------------------------|----------------------------------------------------------------------------------------------|-------------------------------------------------------------------------------|
|                                                                                               | 6:30-9:00am - Breakfast at The Stage Restaurant, 1st Floor                                                                                               | 6:30-9:00am - Breakfast at The Stage Restaurant, 1st Floor                                                     | 6:30-9:00am - Breakfast at The Stage Restaurant, 1st Floor                                         | 6:30-9:00am - Breakfast at The Stage Restaurant, 1st Floor                                   | 7:00-9:00am - Breakfast at The Stage Restaurant, 1st Floor                    |
|                                                                                               | 9:00am-12:15pm<br>Class Session                                                                                                    | 9:00am-12:15pm<br>Class Session & Guest Speakers                                                               | 9:00am-12:15pm<br>Class Session & Guest Speakers                                                   | 9:00am-12:00pm<br>Class Session & Guest Speakers                                             | 9:00am-12:15pm<br>Class Session & Guest Speakers                              |
|                                                                                               | Introduction: Marx versus Market                                                                                                    | Big Data, Big Tech, & Big Ambitions<br>11:00-12:00 - Ben Zhou - Global Partner, Co-Head of China,              | Industrial Policy<br>11:00-12:00<br>Dr. Jianguang Shen - Vice President & Chief Economist, JD.com  | Business Implications of Social Policies<br>11:00-12:00<br>Jeffrey Pan - CEO, Swiss RE China | Trade, Trouble, & Trends<br>Quiz                                              |
|                                                                                               |                                                                                                    | Warburg Pincus                                                                                                 | Dr. Jessie Xiong - Strategy & Investment Director, WuXi Biologics                                  | Qian Wen Zhou - Partner, Allbright Law<br>*Bus departs at 12:15pm                            |                                                                               |
|                                                                                               | 12:15-1:10pm (or until <u>your</u> bus departure time)<br>Lunch at The Stage Restaurant, 1st Floor                                                       | 12:15-1:15pm<br>Lunch at The Stage Restaurant, 1st Floor                                                       | 12:15-1:15pm (or until <u>your</u> bus departure time)<br>Lunch at The Stage Restaurant, 1st Floor | 12:45-1:45pm - Lunch at Yang Aroi Thai<br>(Optional, Plus Ones Invited)                      | 12:15-1:15pm<br>Lunch at The Stage Restaurant, 1st Floor                      |
|                                                                                               | Company Visits                                                                                                    | 1.15 5-00                                                                                                    | Company Visits                                                                                     | *Bus to sightseeing tour departs at time TBA                                                 |                                                                               |
|                                                                                               | Bristol Myers Squibb                                                                                                    | Class Session & Negotiations                                                                                   | Fuyao Glass                                                                                        | *Bus to note! & tour departs at time 18A<br>(approx) 2:00-5:00pm<br>Sightseeing Tour         |                                                                               |
| Hotel Check-In<br>starting at 3pm                                                             | *Bus departs at 1:10pm<br>Dairy Queen                                                                                                    | -<br>-<br>-                                                                                                    | *Bus departs at 1:30pm                                                                             | - Jace Buddha Tempre<br>- Yu Yuan Garden at Old City<br>(Optional, Plus Ones Invited)        | Free Afternoon and Evening                                                    |
| The Westin Bund Center<br>上海威斯汀大饭店                                                            | Alan Hsu - CEO, CFB Group<br>Sam Jiang- CFO                                                                                                    |                                                                                                    | Arc'teryx<br>Ivan She - VP of Omni-Channel Sales                                                   | Bus returns to hotel                                                                         |                                                                               |
| 88 Henan Central Road<br>Shanghai, China 200002<br>上海市黄浦区河南中路88号                              | *Bus departs at 1:10pm<br>Tik Tok                                                                                                    |                                                                                                    | *Bus departs at 1:30pm                                                                             |                                                                                              |                                                                               |
| tel: (86)(21) 6335 1888                                                                       | Cobe Chen - Regional Head of TikTok Music Business<br>Sonny Chen '14 - Global Head of Strategy, Budgeting, PMO<br>Frank Zhang '23 - PMO, Global Strategy |                                                                                                    | Goose Island Brew House<br>Fred Zhou - On Trade Retail Director                                    |                                                                                              |                                                                               |
| https://www.marriott.com/en-<br>us/hotels/shawi-the-westin-bund-center-<br>shanghai/overview/ | All buses return to hotel after company visits<br>*Bus departs at 6:30pm                                                                                 | *                                                                                                    | All buses return to hotel after company visits                                                     | Free Evening                                                                                 | Hotel Check-Out<br>by 12 NOON on                                              |
|                                                                                               | 7:00-9:00pm<br>Group Dinner at Loon Fung House<br>181 Taicang Road, Xintiandi<br>(Optional, Plus Ones Invited)<br>Bus returns to hotel                   | *Bus departs at 6:40pm<br>7:30-9:00pm<br>Acrobat Show<br>(Optional, Plus Ones Invited)<br>Bus returns to hotel | Free Evening                                                                                       |                                                                                              | Sunday, July 7<br>(Breakfast is included on Sunday, 7/7<br>from 7:00-10:30am) |

**School** 

## Curriculum – Elective Format, Continuing Terms

- EMBA-Global Block Week Electives
  - Intensive course lasting 5 days
  - Sun-Thurs or Mon-Fri
  - Will not conflict with EMBA-NY Weekend format electives
  - Three credits, takes place at CBS in NYC
  - EMBA block weeks course numbers start with B7

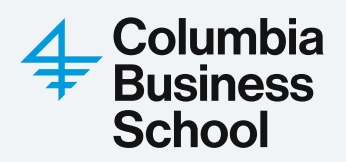

## Curriculum: EMBA-Global Block Week Electives

| Columbia<br>Executive M                                                                                                    | Mon - Fri<br>October 23 - 27<br>2023 |                                                         |            |            |                             |  |  |  |
|----------------------------------------------------------------------------------------------------|--------------------------------------|---------------------------------------------------------|------------|------------|-----------------------------|--|--|--|
|                                                                                                    |                                      |                                                         |            |            |                             |  |  |  |
| Time                                                                                                    | Mon 10/23                            | Tue 10/24                                               | Wed 10/25  | Thu 10/26  | Fri 10/27                   |  |  |  |
| Classroom                                                                                                    | Geffen 490                           | Geffen 490                                              | Geffen 490 | Geffen 490 | Geffen 490                  |  |  |  |
| 8:00 AM - 9:00 AM                                                                                                    | Breakfast                            | Breakfast                                               | Breakfast  | Breakfast  | Breakfast                   |  |  |  |
| 9:00 AM - 12:15 PM                                                                                                    | Class                                | Class                                                   | Class      | Class      | Class                       |  |  |  |
| 12:30 PM - 1:30 PM                                                                                                    | Lunch<br>12:00 PM - 1:00 PM          | Lunch                                                   | Lunch      | Lunch      | Lunch<br>12:00 PM - 1:00 PM |  |  |  |
| 1:30 PM - 5:30 PM                                                                                                    | Class                                | Class                                                   | Class      | Class      | Class                       |  |  |  |
|                                                                                                    |                                      | Block Week Reception<br>5:30 PM - 6:30 PM<br>Geffen 540 |            |            |                             |  |  |  |
| *Classroom Location:       Geffen 490 - Mon (10/23) - Fri (10/27)         *Breakfast/Lunch Location:       Geffen 540 - Mon (10/23) - Fri (10/27)         *Block Week Reception       Geffen 540 - Tue (10/24) at 5:30 PM - 6:30 PM |                                      |                                                         |            |            |                             |  |  |  |

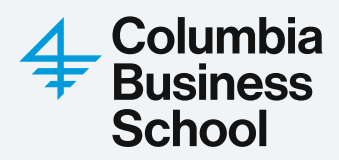

## Curriculum – Elective Format, Continuing Terms

- Non-EMBA Registration
  - Full-time MBA evening, daytime, and block week courses (space available basis, smaller summer offering)
  - London Business School exchange (very limited space, extremely competitive)
  - Independent study
  - Cross-registration at other CU Graduate Schools

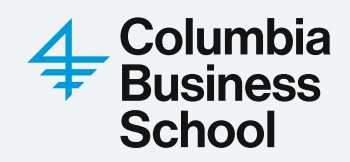

## Additional Elective Course Initiative

- Can I take more credits than is required for my degree? Yes!
- Up to 9.0 credits beyond the 60.0 credit graduation requirement may be completed free of charge.
- Pay for credits as you consume them, free credits are taken off tuition bill in final term.
- Students must complete all free courses by the end of their final term. Additional credits cannot be taken after your degree has been conferred.

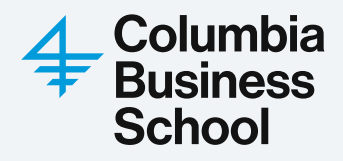

## Auditing

- Space must be available in the course & you must receive permission from professor
- Professors are not required to allow auditors, it is at their discretion
- No official registration/academic credit, no tuition charged, no grade
- Access to Canvas page
- Cannot later take the course for credit
- More information: https://students.business.columbia.edu/recordsregistration/auditing

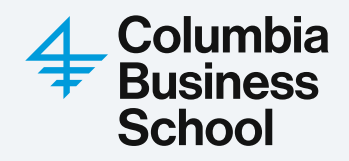

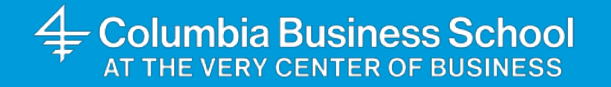

# Claire Netemeyer

Assistant Director, Academic Advising and Student Success Office of Student Affairs

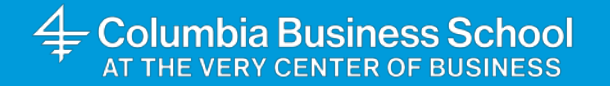

# Course Match & Vergil

## **Summer Registration Dates**

- Course Selection & Ranking Period
  - Wednesday, March 26 Tuesday, April 1
  - Elective Selection Guide and EMBA schedules posted by March 26

-Student Schedules Published

– Wednesday, April 16

-Add/Drop Period

– Opens Wednesday, April 23

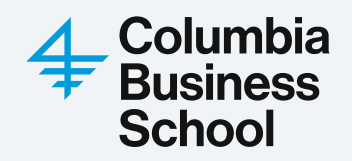

Elective selection for the Summer 2025 term takes place **March 26 - April 1** using a system called **Course Match**.

Course Match is an advanced algorithm that assigns classes based on your preferences. The algorithm uses the rankings submitted by you and your classmates to determine the demand for every class. Using that information, it gives you as many of your highly ranked classes at the end of the selection period. Course Match is not a first-come, first-served system, and you'll receive your final elective registration in mid April.

The algorithm is a direct application of market design theory. If you are interested in the details, the publication of the study can be found via this link: <a href="https://pubsonline.informs.org/doi/pdf/10.1287/opre.2016.1544">https://pubsonline.informs.org/doi/pdf/10.1287/opre.2016.1544</a>

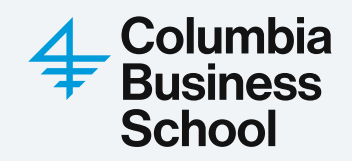

Course Match is accessed via <a href="https://coursematch.gsb.columbia.edu/">https://coursematch.gsb.columbia.edu/</a>

After logging in, the first step will be deciding the minimum number of credits you wish to enroll in and the target credit value. You will be able to enroll in up to **15 credits** through the Course Match ranking process.

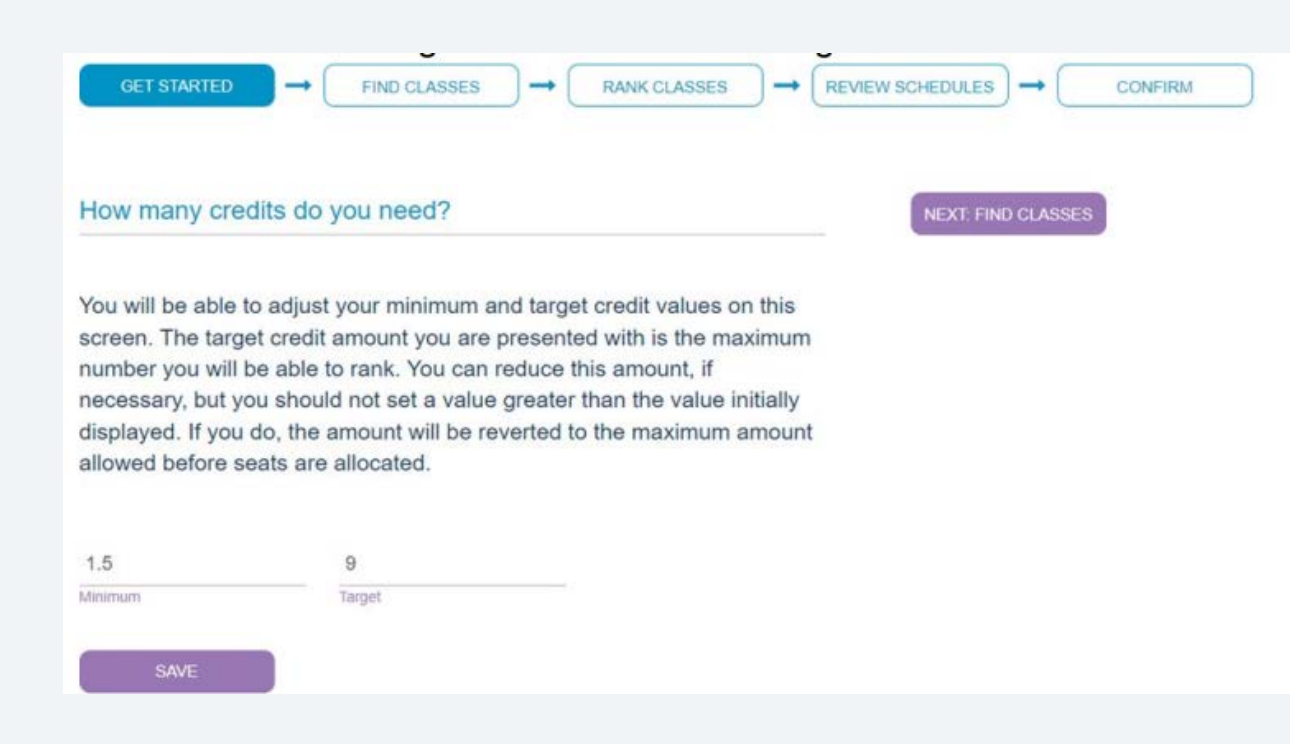

- Minimum credits: minimum credits you wish to be enrolled in
- Target credits: maximum number of credits you will be assigned, determines how many credits to rank (capped at 15 credits)

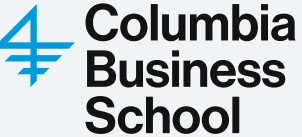

| GET STARTED                                                                                                    | → FIND CLASSES                                                                                                    | $\rightarrow \qquad \qquad \qquad \qquad \qquad \qquad \qquad \qquad \qquad \qquad \qquad \qquad \qquad \qquad \qquad \qquad \qquad \qquad \qquad$                                                                                          |                                                                                                    | IRM                                         |                                    |
|----------------------------------------------------------------------------------------------------|----------------------------------------------------------------------------------------------------|----------------------------------------------------------------------------------------------------|----------------------------------------------------------------------------------------------------|---------------------------------------------|------------------------------------|
| Find classes                                                                                                    |                                                                                                    |                                                                                                    |                                                                                                    | NEXT: R                                     | ANK CLASSES                        |
| Only courses in<br>which you have<br>full listing of cou<br>School webpag<br>specific instruct<br>section.                         | which there are seats ava<br>fulfilled requisites will be<br>urses, please visit the Cou<br>e: https://www8.gsb.colum<br>ions/rules are included in t                                                                                                    | ailable to your program AND for<br>available for you to select. For a<br>rses at Columbia Business<br>abia.edu/courses/. Course-<br>the +Extended Description                                                                               |                                                                                                    |                                             |                                    |
| Q Type name, d                                                                                                    | lescription or instructor<br>or instructor to filter courses                                                                                                    |                                                                                                    | All dates<br>Filter classe                                                                                                    | s by date rang                              | ×                                  |
|                                                                                                    |                                                                                                    |                                                                                                    |                                                                                                    |                                             |                                    |
| Name ¢                                                                                                    | Description \$                                                                                                    | Instructor ©                                                                                                    | Time                                                                                                    | Credits<br>≑                                |                                    |
| Name ©<br>DROMB8148-001-20211-<br>MBA                                                                                              | Description =<br>The Analytics Advantage<br>Extended Description [+]                                                                                                    | Instructor ≎<br>Carri Chan,Paul Glasserman,Daniel Guetta,Ciamac Moallemi,Garrett<br>Ryzin,Assaf Zeevi                                                                                                    | Time<br>Van T 8:30 AM-11:45 AM                                                                                                    | Credita<br>≑<br>1.5                         | ADD                                |
| Name ©<br>DROMBS148-001-20211-<br>MBA<br>DROMBS148-002-20211-<br>MBA                                                               | Description ¢ The Analytics Advantage Extended Description [+] The Analytics Advantage Extended Description [+]                                                                                                    | Instructor e<br>Carri Chan,Paul Glasserman,Daniel Guetta,Ciamac Moallemi,Garrett<br>Ryzin,Assaf Zeevi<br>Carri Chan,Paul Glasserman,Daniel Guetta,Ciamac Moallemi,Garrett<br>Ryzin,Assaf Zeevi                                              | Time           Van         T 8:30 AM-11:45 AM           Van         T 2:00 PM-5:15 PM                                                                                                    | Credits<br>¢<br>1.5                         | ADD                                |
| Name ©<br>DROMB3148-001-20211-<br>MBA<br>DROMB3148-002-20211-<br>MBA<br>BUECB8215-001-20211-<br>MBA                                | Description =         The Analytics Advantage         Extended Description [+]         The Analytics Advantage         Extended Description [+]         Economics of Organizational Strategy         Extended Description [+]                                                                                                    | Instructor e<br>Carri Chan, Paul Glasserman, Daniel Guetta, Ciamac Moallemi, Garrett<br>Ryzin, Assaf Zeevi<br>Carri Chan, Paul Glasserman, Daniel Guetta, Ciamac Moallemi, Garrett<br>Ryzin, Assaf Zeevi<br>Ann Bartel                      | Time           Van         T 8:30 AM-11:45 AM           Van         T 2:00 PM-5:15 PM           Van         T 2:00 PM-11:40 PM           F 12:10 PM-11:40 PM         F 12:10 PM-11:40 PM                                                      | Credits<br>e<br>1.5<br>1.5<br>1.5           | ADD<br>ADD<br>REMOVE               |
| Name ©<br>DROMBS145-001-20211-<br>MBA<br>DROMBS145-002-20211-<br>MBA<br>BUECBS215-001-20211-<br>MBA                                | Description =         The Analytics Advantage         Extended Description [+]         The Analytics Advantage         Extended Description [+]         Extended Description [+]         Economics of Organizational Strategy         Extended Description [+]         Economics of Strategic Behavior         Extended Description [+]                                                                          | Instructor e<br>Carri Chan, Paul Glassorman, Daniel Guetta, Ciamac Moallemi, Garrett<br>Ryzin, Assaf Zeevi<br>Carri Chan, Paul Glassorman, Daniel Guetta, Ciamac Moallemi, Garrett<br>Ryzin, Assaf Zeevi<br>Ann Bartel<br>Maria Laura Doval | Time           Van         T 8:30 AM-11:45 AM           Van         T 2:00 PM-5:15 PM           Wurdter State         M W 12:10 PM-1:40 PM           F 12:10 PM-1:40 PM         F 12:00 PM-5:15 PM                                            | Credits<br>¢<br>1.5<br>1.5<br>1.5<br>3      | ADD<br>ADD<br>REMOVE<br>ADD        |
| Name ©<br>DROMBS148-001-20211-<br>MBA<br>DROMBS148-002-20211-<br>MBA<br>BUECB8215-001-20211-<br>MBA<br>BUECB8216-001-20211-<br>MBA | Description =         The Analytics Advantage         Extended Description [+]         The Analytics Advantage         Extended Description [+]         Extended Description [+]         Economics of Organizational Strategy         Extended Description [+]         Economics of Strategic Behavior         Extended Description [+]         Economics of Strategic Behavior         Extended Description [+] | Instructor e Carri Chan, Paul Glasserman, Daniel Guetta, Ciamac Moallemi, Garrett Ryzin, Assaf Zeevi Carri Chan, Paul Glasserman, Daniel Guetta, Ciamac Moallemi, Garrett Ryzin, Assaf Zeevi Ann Bartel Maria Laura Doval Maria Laura Doval | Time           Van         T 8:30 AM-11:45 AM           Van         T 2:00 PM-5:15 PM           Van         T 2:00 PM-5:15 PM           Th 2:00 PM-5:15 PM         Th 2:00 PM-5:15 PM           Th 2:00 PM-5:15 PM         Th 2:00 PM-5:15 PM | Credits<br>¢<br>1.5<br>1.5<br>1.5<br>3<br>3 | ADD<br>ADD<br>REMOVE<br>ADD<br>ADD |

**Reminder:** You must select at least double your target credits.

Doing so helps the algorithm work most efficiently.

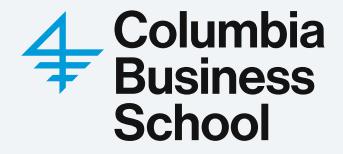

# GET STARTED FIND CLASSES REVIEW SCHEDULES CONFIRM Rank your selections SUBMIT RANKINGS You must submit your rankings for them to be saved Rank the classes you chose according to your interest. The higher up you place a class, the Read classes, the

harder the system will work to assign you that class. The first class on your list should be your favorite class, descending from there. The different sections (favorite; great; good; acceptable) are for distinct differentiation between classes, while the ranking within each section is for smaller adjustments and preferences between them. You do not have to place classes in every section. In some cases, you may wish to enroll in only one of a group of classes, even if you have ranked them all highly. Communicate this to Course Match using the Rules feature at the very bottom of the page. A rule is a list of classes that says how many of those classes you would like to take – as few as one and as many as three.

#### Favorite

| Name                    | Description                                                          | Instructor                   | Time                         | Credits |      |
|-------------------------|----------------------------------------------------------------------|------------------------------|------------------------------|---------|------|
| ECMRB8744-001-20211-MBA | The Psychology and Economics of Consumer Finance                     | Eric Johnson,Stephen Zeldes  | Sun M T W Th 9:00 AM-5:00 PM | 3       | Û    |
|                         | DRO                                                                  | PHERE                        |                              |         |      |
| Great                   |                                                                      |                              |                              |         |      |
| Great                   |                                                                      |                              |                              |         |      |
| Name                    | Description                                                          | Instructor                   | Time                         | Credits |      |
| MRKTB8629-001-20211-MBA | Entertainment Marketing & The Crafting of Celebrity Businesses       | Jarrod Moses                 | M 3:50 PM-7:05 PM            | 1.5     | Û    |
| MGMTB8512-001-20211-MBA | Advanced Organizational Change                                       | Todd Jick                    | M T W Th F 9:00 AM-5:00 PM   | 3       | Û    |
|                         | DRO                                                                  | PHERE                        |                              |         |      |
|                         |                                                                      |                              |                              |         |      |
| Good                    |                                                                      |                              |                              |         |      |
| Name                    | Description                                                          | Instructor                   | Time                         | Credits |      |
| FINCB8461-001-20211-MBA | Practice of Wealth Management for High-Net-Worth Clients             | Maria Brisbane, Alex Zachary | W 5:40 PM-8:55 PM            | 3       | Û    |
| MRKTB8646-001-20211-MBA | A Strategic Marketing Approach To Private Equity In Emerging Markets | Marco Viola                  | T 2:00 PM-5:15 PM            | 1.5     | TT . |

After adding your classes, you will then rank them in order of importance. You can add them to the following buckets: Favorite, Great, Good, Acceptable.

You can only rank one Favorite. The other buckets have no restrictions.

Note: Placing a course as your Favorite does not guarantee a seat in the course

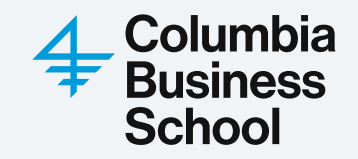

The next step is to review potential schedules that course match may give.

Please keep in mind that if there is a greater demand than available seats for your top pick classes, you may receive a schedule not in the potential schedules.

The last step is to hit confirm and you are all done. You can go back and make changes and confirm again, until the selection round ends.

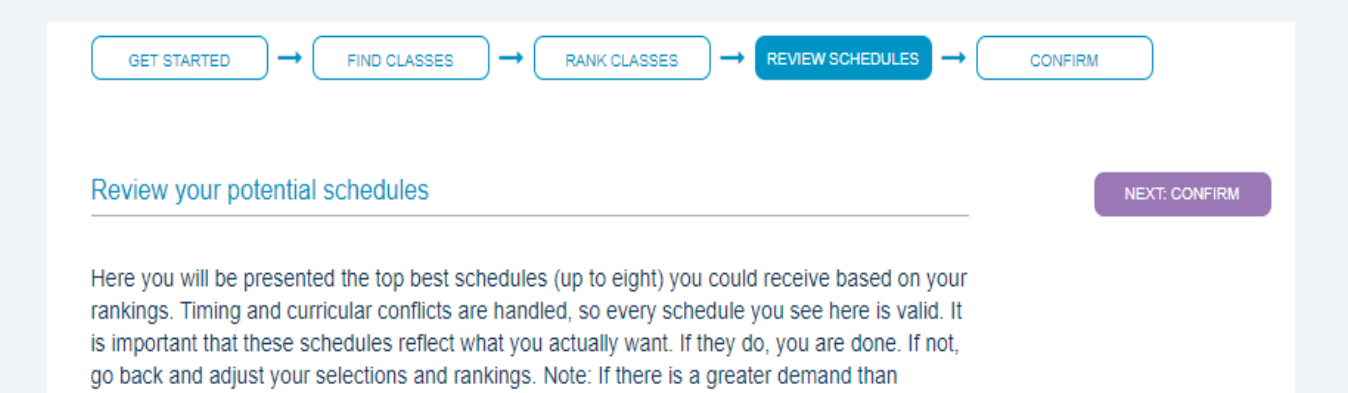

available seats for your top pick classes, you may receive a schedule that is not included in the

top eight displayed below.

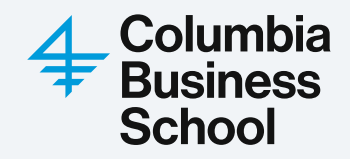

## Add/Drop & Waitlist Period

- -Moving to Vergil
  - -New guide and more information coming soon
- -Add and drop courses in real time
- Join waitlist for courses that filled during the elective selection period

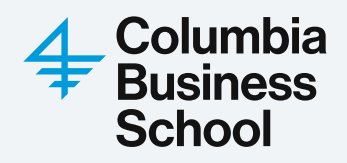

## **Registration Resources**

- EMBA Student Site: Elective Selection
  - https://students.business.columbia.edu/emba-students/academicessentials/classes/elective-selection

#### **Registration Resources**

Spring 2025 EMBA-NY Friday/Saturday Elective Menus

Spring 2025 EMBA-NY Saturday Elective Menus

2026EM Term 3 Core/Elective Schedule

Spring 2025 EMBA-Global Block Weeks

#### Spring 2025 Elective Selection Guide

#### How to Use Course Match - Ranking and Selection

Access the <u>Course Match Selection Student Guide</u> and you can review <u>this one-pager</u> on Course Selection to get started!

— The elective selection guide is a list of all EMBA electives (weekend electives, block weeks, and LBS exchar courses) and all full-time MBA courses that have been given EMBA-designated seats. The elective selection guide lists EMBA courses by menu and includes dates, instructors, co and pre-requisites, and relevant add/ information.

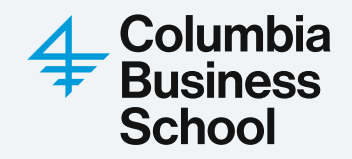

## **Elective Selection Guide**

|                                             |                                                                                                    |                                                           |                                                            |                                    |                                                          |                                                | 4 Columbia Business Schoo                           |
|---------------------------------------------|----------------------------------------------------------------------------------------------------|-----------------------------------------------------------|------------------------------------------------------------|------------------------------------|----------------------------------------------------------|------------------------------------------------|-----------------------------------------------------|
| Summer 2025 EN                              | IBA Course Selection Guide                                                                                                    |                                                           |                                                            |                                    |                                                          |                                                | Executive MBA                                       |
| IMPORTANT NOTES<br>FOR COURSE<br>SELECTION: | Requisites: Capital Markets & Investments is an enforced pre-/co-<br>Please note: Courses with low enrollment after course selection may<br>Please note: Faculty do not control the registration process, and stud | requisite for fin<br>be subject to ca<br>ents will not be | ance electives<br>ncellation.<br>enrolled in a course base | ed on faculty suggestion or approv | al. To register, students must participate in the course | selection process in Course Match or during th | e Add/Drop Period in Vergil.                        |
| FRIDAY ELECTIVES (MENULA & B)               |                                                                                                    |                                                           |                                                            |                                    |                                                          |                                                |                                                     |
| Monu A. Friday Electives                    |                                                                                                    |                                                           |                                                            |                                    |                                                          |                                                |                                                     |
| Subject Area                                | Course Title                                                                                                    | Credits                                                   | Course Number                                              | Faculty                            | Pre-/Co-Requisites?                                      | Add/Drop Deadline                              | Notes                                               |
| Finance                                     | Capital Markets & Investments                                                                                                    | 3                                                         | FINCB7306-001                                              | Mark Zurack                        |                                                          |                                                |                                                     |
| Finance                                     | Private Equity Finance                                                                                                    | 3                                                         | FINCB7343-001                                              | Aamir Rehman                       | Capital Markets & Investments                            |                                                |                                                     |
| Management                                  | People Analytics and Strategy                                                                                                    | 1.5                                                       | MGMTB7590-001                                              | Bo Cowgill                         |                                                          |                                                | Class meetings: A-1, A-2, A-3, A-4, A-5, A-6        |
| Management                                  | The Leader's Voice                                                                                                    | 1.5                                                       | MGMTB7538-002                                              | Rachel Rubinstein                  |                                                          |                                                | Class meetings: A-7, A-8, A-9, A-10, A-11, A-12     |
| Menu B: Friday Electives                    | ·                                                                                                    |                                                           |                                                            | ÷                                  |                                                          |                                                |                                                     |
| Subject Area                                | Course Title                                                                                                    | Credits                                                   | Course Number                                              | Faculty                            | Pre-/Co-Requisites?                                      | Add/Drop Deadline                              | Notes                                               |
| Management                                  | Foundations of Entrepreneurship                                                                                                    | 3                                                         | MGMTB7518-001                                              | Geraldine Wu                       |                                                          |                                                | No Class on B-1   make-up on 8/15                   |
| Accounting                                  | Financial Statement Analysis and Valuation                                                                                                    | 3                                                         | ACCTB7009-001                                              | Benjamin Segal                     |                                                          |                                                |                                                     |
| Decision, Risk and Operations               | Applied Regression Analysis                                                                                                    | 1.5                                                       | DROMB7114-001                                              | David Juran                        |                                                          |                                                | Class meetings: B-7, B-8, B-9, B-10, B-11, B-Makeup |
| SATURDAY ELECTIVES ON FRI/SAT               | AND SAT CLASS DAYS (MENU C, D, E)                                                                                                    |                                                           |                                                            |                                    |                                                          |                                                |                                                     |
| Menu D: Saturday Electives                  |                                                                                                    |                                                           |                                                            |                                    |                                                          |                                                |                                                     |
| Subject Area                                | Course Title                                                                                                    | Credits                                                   | Course Number                                              | Faculty                            | Pre-/Co-Requisites?                                      | Add/Drop Deadline                              | Notes                                               |
| Management                                  | Executive Ethics                                                                                                    | 3                                                         | MGMTB7583-001                                              | Adam Galinsky                      |                                                          |                                                | No Class on C-12   make-up on 8/16                  |
| Management                                  | Foundations of Entrepreneurship                                                                                                    | 3                                                         | MGMTB7518-002                                              | Steven Winshel                     |                                                          |                                                |                                                     |
| Finance                                     | Private Equity Finance                                                                                                    | 3                                                         | FINCB7343-002                                              | Aamir Rehman                       | Capital Markets & Investments                            |                                                |                                                     |
| Menu D: Saturday Electives                  |                                                                                                    | -                                                         | -                                                          |                                    | <b>F</b>                                                 |                                                |                                                     |
| Subject Area                                | Course Title                                                                                                    | Credits                                                   | Course Number                                              | Faculty                            | Pre-/Co-Requisites?                                      | Add/Drop Deadline                              | Notes                                               |
| Finance                                     | Capital Markets & Investments                                                                                                    | 3                                                         | FINCB7306-002                                              | Mark Zurack                        |                                                          |                                                |                                                     |
| Management                                  | Corporate Growth & Development                                                                                                    | 3                                                         | MGMTB7508-001                                              | Kathryn Harrigan                   |                                                          |                                                |                                                     |

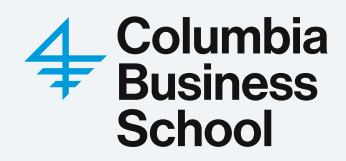

## **CBS** Course Catalog

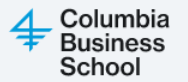

Course Catalog >

## **Course Catalog**

| Find cours             | es                   |                     |            |                  |                    |                  |
|------------------------|----------------------|---------------------|------------|------------------|--------------------|------------------|
| Filters<br>Programs EM | BA ∽ Semester All ∽  | Course Format All ∨ | Days All v | Enrollment All v | Credit Hours All v | Centers/Programs |
| Course<br>Number       | Title                |                     |            |                  | Degree I           | Program          |
| B5001                  | Financial Accounting | 9                   |            |                  | EMBA               |                  |
| B5008                  | Markets and the Eco  | pnomy               |            |                  | EMBA               |                  |

**Note:** The CBS Course Catalog contains the most comprehensive listing for all courses being offered in the upcoming semester.

https://courses.business.columbia.edu/

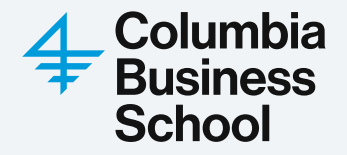

## **CBS** Course Catalog

Columbia Business School

Course Catalog >

### **Supply Chain Management**

**View All Courses** 

Supply chain management entails managing the flow of goods and information through a production or distribution network to ensure that the right goods are delivered to the right place in the right quantity at the right time. Two primary objectives are to gain competitive edge via superior customer service and to reduce costs through efficient procurement, production and delivery systems. Supply chain management encompasses a wide range of activities from strategic activities, such as capacity expansion or consolidation, make/buy decisions and initiation of supplier contracts, to tactical activities, such as production, procurement and logistics planning, to, finally, operational activities, such as operations scheduling and release decisions, batch sizing and issuing of purchase orders.

Division: Decision, Risk and Operations Programs/Center:

Prerequisites

#### Corequisites

No prerequisites

No corequisites

Contact Giving

View Course Evaluation

Clicking on an individual course in the Course Catalog takes you to a more detailed description of the course.

https://courses.business.columbia.edu/

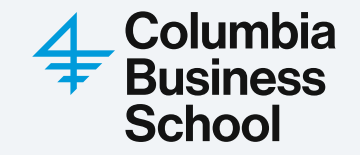

## Resources

- Elective Selection page:
  - <u>https://students.business.columbia.edu/emba-students/academic-essentials/classes/elective-selection</u>
- EMBA Student Site:
  - <u>https://students.business.columbia.edu/emba-students/</u>
- Academic Advising
  - <a href="https://gsbcolumbia.starfishsolutions.com/starfish-ops/session/casLogin.html">https://gsbcolumbia.starfishsolutions.com/starfish-ops/session/casLogin.html</a>
- Tutoring (Core & Capital Markets)
  - https://gsbcolumbia.starfishsolutions.com/starfish-ops/session/casLogin.html

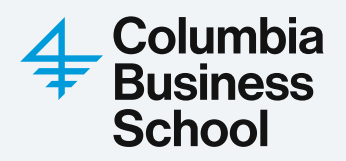

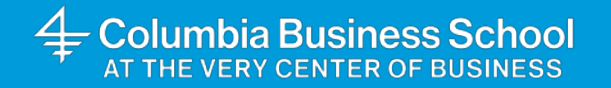

# Carolina Acosta Gutierrez

Associate Director, Academic Advising and Student Success Office of Student Affairs

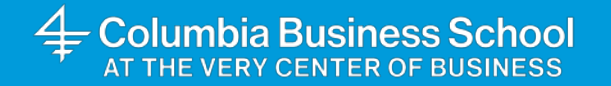

# Academic Advising

#### 1. Log into **Starfish** using your UNI:

https://gsbcolumbia.starfishsolutions.com/starfish-ops/session/casLogin.html

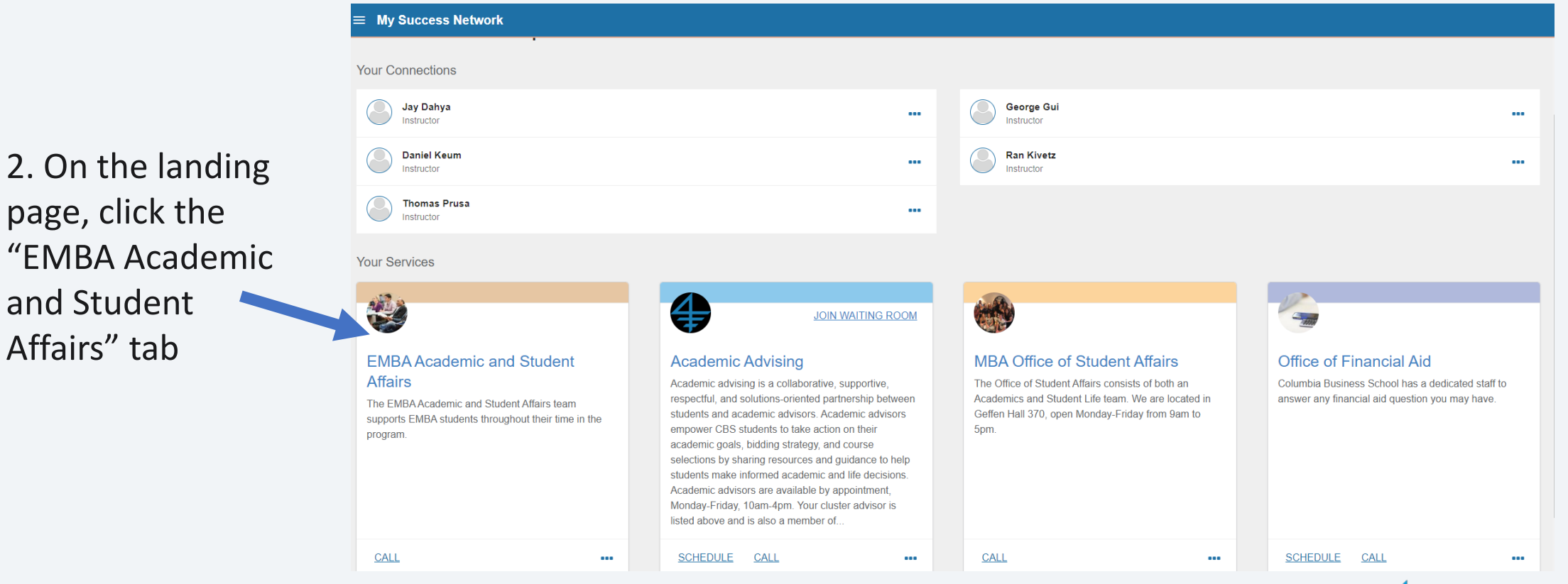

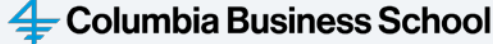

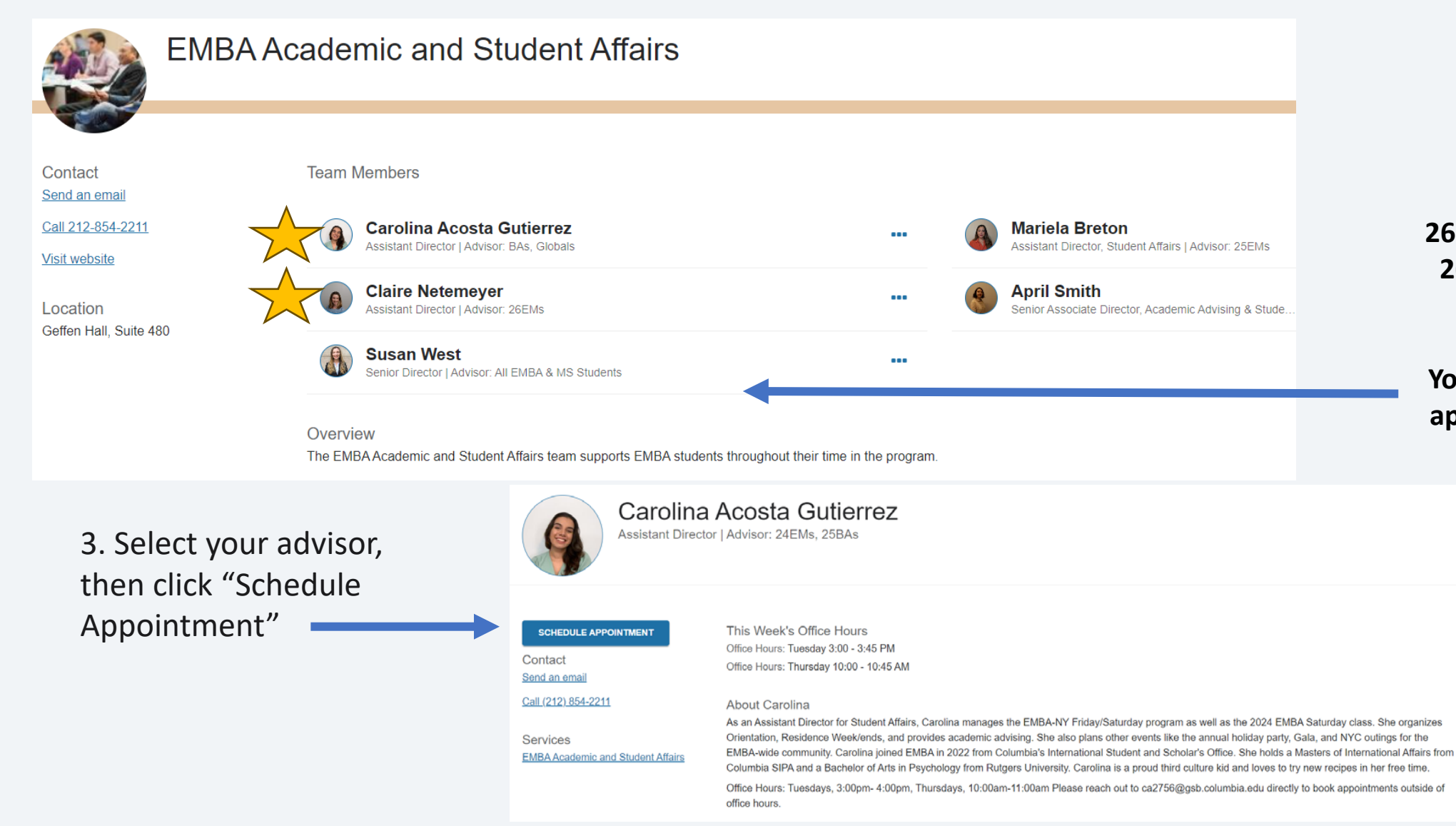

#### 26EMs: Claire Netemeyer 26BAs: Carolina Acosta Gutierrez

You can also schedule an appointment with Susan

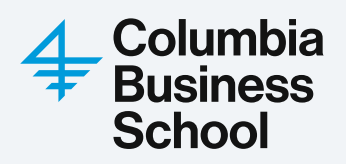

all handline to state of

| what do you need help with?                |                                                                                                    |                                                                            |     |                                                         |                   |        |
|--------------------------------------------|----------------------------------------------------------------------------------------------------|----------------------------------------------------------------------------|-----|---------------------------------------------------------|-------------------|--------|
| Academic Advising                          |                                                                                                    |                                                                            |     | ^                                                       | 4. Once you reach | i your |
| Academic Dismissal                         |                                                                                                    | Academic Distress, Warning, or Probation                                   |     |                                                         | advisor's appoint | ment   |
| Academics: DEI Question or Concern         |                                                                                                    | Course Match/SSOL Questions                                                |     |                                                         | page, select "Cou | rse    |
| CPT/OPT Questions                          |                                                                                                    | O Disability Services                                                      |     |                                                         | Match/SSOL Que    | stions |
| C Exemption Exams: Questions or Next Steps |                                                                                                    | O General Academic Assistance                                              |     |                                                         |                   |        |
| O Graduation Requirements                  |                                                                                                    | O Honor Code/Academic Integrity Concern                                    |     |                                                         |                   |        |
| O Independent Study                        |                                                                                                    | O Leave of Absence                                                         |     |                                                         |                   |        |
| O Personal Distress                        |                                                                                                    | O Policy Questions                                                         |     |                                                         |                   |        |
| O PreMBAAdvising                           |                                                                                                    | O Professor or Course Concern/Feedback                                     |     |                                                         |                   |        |
| ○ Registration/Class Schedule              | What day and time works for you?                                                                                                    |                                                                            |     |                                                         |                   |        |
|                                            | The appointment times you see do not overlap with yo<br>11-15-2023 → 11-23-2023<br>← November 2023 →<br>Su Mo Tu We Th Fr Se                                                             | Filters Session Type Single sessions only Wentpictary Movember 15          |     |                                                         | 12 svalante       |        |
| 5. Select a range of                       | 1         2         3         4           5         6         7         8         9         10         11           12         13         14         15         16         17         18 | 11:00 am - 11:20 am     Multiple appointment locations                     | 20m | O 11:20 am - 11:40 am<br>Multiple appointment locations | 20m               | ]      |
| dates, then choose an                      | 19         20         21         22         23         24         25           26         27         28         29         30         1                                                  | <ul> <li>11:40 am - 12:00 pm<br/>Multiple appointment locations</li> </ul> | 20m | O 12:00 pm - 12:20 pm<br>Multiple appointment locations | 20m               | ]      |
| advising time that works                   |                                                                                                    | O 12.20 pm - 12.40 pm<br>Multiple appointment locations                    | 20m | O 12:40 pm - 1:00 pm<br>Multiple appointment locations  | 20m               |        |
|                                            |                                                                                                    | C 2.30 pm - 2:50 pm<br>Multiple appointment locations                      | 20m | O 2:50 pm - 3:10 pm<br>Multiple appointment locations   | 20m               |        |
|                                            |                                                                                                    | 3.10 pm - 3.30 pm                                                          | 20m | 3.30 pm - 3.50 pm                                       | 20m               | School |

Multiple appointment locations

Multiple appointment locations

| Does this look correct?                                                                                                    |                                                                                                    |                                                                                                    |
|----------------------------------------------------------------------------------------------------|----------------------------------------------------------------------------------------------------|----------------------------------------------------------------------------------------------------|
| Date and Time<br>Wednesday, November 15<br>11:40 am – 12:00 pm<br>Location •<br>Zoom •<br>https://us05web.zoom.usi/j2772498911?pwd=cHRSOUVLYmtsUU5qSjNvaDZDNHO0dz09 | Reason for Visit<br>Course<br>Add source<br>If you want, tell us a little bit about what's going on so we can help                                              | 7.<br>ha<br>a c                                                                                                    |
| 6. Once you have<br>chosen a time, you                                                                                                    | CONFIRM                                                                                                    | wi<br>to                                                                                                    |
| (Zoom or on<br>campus, depending<br>on availability)                                                                                                    | Date and Time<br>Wednesday, November 15<br>11:40 am – 12:00 pm<br>Location<br>Zoom<br>https://us05web.zoom.usi/j27724989117pwd=cHRSOUVLYmtsUU5qSjNvaDZDNHQ0dz09 | Reason for Visit<br>Course Match/SSOL Questions<br>Make a change to this appointment<br>Return to the main Services page |

BAC

7. Click "Confirm" – Once this step has been completed, you will reach a confirmation page. A confirmation email/calendar invite with instructions will also be sent to you. You're all set!

View all upcoming appointment

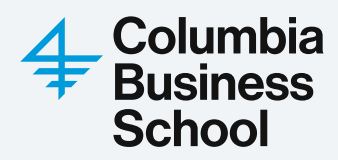

## FAQ

#### - How should I prepare for an Academic Advising Appointment?

- Review the Course selection guide ahead of your appointment
- Write down questions
- Draft class rankings

#### - What electives can I take in Summer?

- Friday/Saturdays: You may choose to take **Capital Markets** (3 credits) in Summer to fulfill the co/pre-requisite for finance electives

#### Additional options:

- EMBA-Global Block Week Electives (5 days, Sun-Thur or Mon-Fri)
- Non-EMBA Registration:
  - Full-time MBA evening, daytime, and block week courses (space available basis)
  - London Business School exchange (very limited space, extremely competitive)
  - Independent study
  - Cross registration at other CU Graduate Schools (limited in the summer)

#### – What should I expect during Academic Advising?

- Review Course Match rankings
- How to go over the resources for elective selection
- Course selection guidance

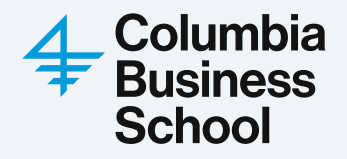

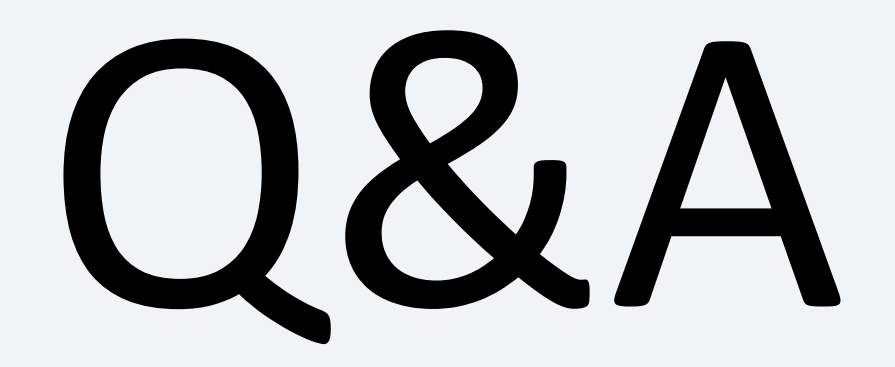

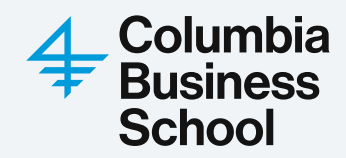